# **数 据 库** 实验指导书

雷旭 周林英 编

长安大学电控学院

自动化与交通控制工程实验教学中心

2009年6月

前 言

数据库上机实验是学习本门课程的重要环节之一,实验的设置是为了配合课 堂教学,使学生熟练掌握和深入理解课堂教学内容,通过使用具体的 DBMS,了 解一种实际的数据库管理系统,并掌握其操作技术。同时,通过上机练习,学习 使用 SQL 语言,加深对 SQL 语言的认识和理解,提高 SQL 语言的实际应用能力, 使关系数据库的基本概念更加具体、丰富。

根据教学计划安排,数据库课程总学时数为 30 学时,其中实验 12 学时。 本实验适用于非计算机专业。

| 实验 | <u>}</u> — | 数据库的创建与操作 | 1 |
|----|------------|-----------|---|
| 实验 | <u>}</u> _ | 查询的创建与操作  | 2 |
| 实验 | 三          | 表的创建与操作   | 3 |
| 实验 | 四          | 报表的创建与操作  | 4 |
| 实验 | 五          | 数据页创建与操作  | 5 |
| 实验 | 沆六         | 窗体创建与应用   | 6 |

目 录

#### 实验一 数据库的创建与操作

- 1、实验目的
  - 1) 熟悉进入和退出 ACCESS 的操作;
  - 2) 熟悉 ACCESS 的操作环境;
  - 3) 熟悉数据库及表的建立方法
- 2、实验环境:
  - 1) 操作系统: Windows XP 简体中文版
  - 2) 数据库系统: ACCESS 2000
- 3、实验学时:2
- 4、实验要求:
  - 1) 在课外安装相关软件并浏览软件自带的帮助文件和功能菜单,了解 DBMS 的功能、结构;
  - 2) 在实验之前设计一个关系数据库模式,要求至少有两个以上的关系表;
  - 3) 数据库示例分析;
  - 4) 数据库、关系表定义;
  - 5) 学习定义关系表的约束(主键、外键、自定义);
  - 6) DBMS 系统的功能定义该数据库的关系表和数据约束;
  - 7) 了解 DBMS 的操纵功能;
  - 8) 用 DBMS 系统的功能直接操纵数据库;
  - 9) 写出实验报告。
- 5、实验步骤
  - 1) 建立 Hotel 关系数据库,结构如下:
    - Hotel (hotelNo, hotelName, city)

Room( roomNo, hotelNo, type, price)

Booking( hotelNo, guestNo, dateFrom, dateTo, roomNo)

Guest( guestNo, guestName, guestAddress)

- 2) 分别使用设计器和向导定义数据库的关系表;
- 3) 定义各个关系的字段和自定义的数据完整性约束;
- 4) 确定关系表的主键、外键;
- 5) 对照帮助文件和教材理解主键和外键的约束规则;
- 6) 分别为关系表添加记录;
- 7) 编辑已有字段;
- 8) 删除几个记录;
- 9)保存数据库以便进行后续实验。
- 注: 以上具体步骤可参见帮助文件或相关书籍。

#### 实验二 查询的创建与操作

- 1、实验目的
  - 1) 熟悉对表的基本操作;
  - 2) 练习常用的 SQL 语句;
- 2、实验环境:
  - 1) 操作系统: Windows XP 简体中文版
  - 2) 数据库系统: ACCESS 2000
- 3、实验学时:4
- 4、实验要求:
  - 1) 列出伦敦所有旅馆的情况;
  - 2)列出住在伦敦的所有客人的姓名和抵制,按字母表顺序排列;
  - 3)列出每晚房价在 40 英镑以下的所有双人间(double room)和套间(family room), 按价格升序排列;
  - 4) 列出有多少旅馆;
  - 5)列出房间的平均价格是多少;
  - 6) 列出所有双人间每晚的总收入是多少;
  - 7) 列出 Grosvenor Hotel 所有房间的价格和类型;
  - 8) 列出每个旅馆的房间数量;
  - 9) 列出在伦敦的,有100间以上房间的旅馆的房间数量;
  - 10)列出伦敦每个旅馆最常订的房间类型。
- 5、实验步骤

在查询分析器在窗口下依次用 SELECT 语句完成表格的查询:

## 实验三 表的创建与操作

1、实验目的

掌握 SQL 语言的设计方法,学习使用 SQL 语言创建基本表。

- 2、实验环境:
  - 1) 操作系统: Windows XP 简体中文版
  - 2) 数据库系统: ACCESS 2000
- 3、实验学时:2
- 4、实验要求:
  - 1) 在 ACCESS 2000 中用 "CREATE TABLE"语句分别创建下述 3 个表 (需定义主键);

 $Student(\underline{sNo}, sNAME, age, sex)$ 

 $SC(\underline{sNo}, \underline{cNo}, \text{grade})$ 

Course(<u>cNo</u>, cName, teacher)

- 2) 往 Course 中插入一个课程元组( 'c8', 'VC++', 'BAO');
- 3) 把选修 LIU 老师课程的女同学选课元组全部删除;
- 4) 在 SC 中删除尚无成绩的选课元组;
- 5) 把 MATHS 课不及格的成绩全改为 60 分;
- 6) 把低于所有课程总平均成绩的女同学成绩提高 5%;
- 7) 生成所有学生信息的报表。
- 5、实验步骤:
  - 1) 在查询分析器在窗口下用 CREAT TABLE 语句创建表格;
  - 2) 在查询分析器在窗口下完成表格的修改;
  - 3) 采用报表生成器生成报表。

## 实验四 报表的创建与操作

- 1、实验目的
  - 1) 掌握"自动报表;纵栏表"创建报表的基本方法和操作步骤。
  - 2) 掌握"自动报表;表格"创建报表的基本方法和操作步骤。
  - 3) 掌握"报表向导"创建报表的基本方法和操作步骤。
  - 4) 掌握在 Access 2000 中预览和打印报表的基本方法和操作步骤。
- 2、实验环境:
  - 1) 操作系统: Windows XP 简体中文版
  - 2) 数据库系统: ACCESS 2000
- 3、实验学时:2
- 4、实验要求:

学会利用 access2000 创建常用报表

- 5、实验步骤
  - 1) 使用"自动报表:纵栏表"创建"员工人事工资表";
  - 2) 使用"自动报表:表格"创建"员工人事工资报表";
  - 3) 使用"报表向导"创建报表;
  - 4) 使用"报表向导"创建报表,要求按月份和部门进行汇总。

### 实验五 数据页创建与操作

1、实验目的

熟悉掌握利用"数据页向导"创建数据访问页的方法及过程。

- 2、实验环境:
  - 1) 操作系统: Windows XP 简体中文版
  - 2) 数据库系统: ACCESS 2000
- 3、实验学时:2
- 4、实验要求:

以在伦敦的酒店查询为数据来源,创建数据访问页。

- 5、实验步骤
  - 在数据库窗口中,选择"页"为操作对象,单击数据库窗口中的"新建"按钮,打 开"新建数据访问页"对话框;
  - 2) 在列表中选定"数据页向导"选项,在"请选择该对象数据的来源表或查询"下拉 列表中选择相应查询名,单击"确定"按钮;
  - 3) 在"可用字段"列表中选定数据访问页中所需的字段,单击"下一步"按钮;
  - 4) 无须添加分组级别,直接单击"下一步";
  - 5) 在第一个下拉框中选定作为排序依据字段的名称, 单击"下一步"按钮;
  - 6) 在标题文本框中输入该数据访问页的标题文本,选定"修改数据页的设计"单选框, 单击"完成"按钮,打开数据访问页设计窗口;
  - 7) 在数据访问页设计窗口中,用鼠标单击一下"单击此处并键入标题文字"标签区域, 重新输入正式的标题文字;
  - 8)关闭数据访问页设计窗口,并确认保存对数据访问页所作的修改,将出现一个"另 存为数据访问页"对话框;
  - 9) 输入一个新的文件名, 然后单击"保存"按钮, 结束该数据访问页的创建过程。

#### 实验六 窗体创建与应用

- 1、实验目的
  - 1) 熟悉利用"自动创建窗体向导"创建窗体。
  - 2) 利用"设计视图"创建窗体。
- 2、实验环境:
  - 1) 操作系统: Windows XP 简体中文版
  - 2) 数据库系统: ACCESS 2000
- 3、实验学时:2
- 4、实验要求:

创建两个相关内容的窗体:"选择酒店"窗体和"酒店纪录"窗体。

- 使用"自动创建窗体:纵栏式"向导创建"酒店纪录"窗体,并在设计视图中调整 布局。
- 2) 在设计视图中创建名为"选择酒店"的独立窗体。
- 3)运行时先打开"选择酒店"窗体,在组合框中选定值后单击"确定"按钮,弹出"酒店纪录"窗体,其中显示的书籍信息与"选择酒店"窗体组合框中选定的值相对应。
- 5、实验步骤
  - 在"数据库"窗口中对象列表下选择"窗体",单击"新建"按钮,打开"新建窗体" 对话框;
  - 在"新建窗体"对话框的列表中选择"自动创建窗体:纵栏式",在数据源组合框中选择"Hotel"表,单击"确定";
  - 在弹出的窗口中,单击"工具栏"上的视图切换按钮,切换到设计视图,打开窗体的属性窗口,在"格式"选项卡下将"纪录选定器"属性设为"否"。
  - 4) 单击工具栏上的"保存"按钮,打开"另存为"对话框,为窗体命名为"酒店纪录";
  - 5) 关闭"酒店纪录"窗体,准备创建"选择酒店"窗体;
  - 在"数据库"窗口中对象列表下选择"窗体",双击右边子对象列表中的"在设计视 图中创建窗体",打开窗体的设计视图;
  - 先调整窗体的大小,然后在确保"控件向导"被选中的情况下,用鼠标选定"工具 箱"中的组合框控件,在窗体中合适的位置单击,打开"组合框向导"对话框 1;
  - 8) 选中"使组合框在表或查询中查阅数值"单选项,单击"下一步"按钮,打开"组 合框向导"对话框 2,在列表中选择"Hotel"表;
  - 9) 单击"下一步"按钮,打开"组合框向导"对话框 3,双击"可用字段"列表中的 "hotelName",将它加入到"选定字段"列表中;
  - 10) 单击"下一步"按钮,打开"组合框向导"对话框 4,指定组合框中的列的宽度, 确定"隐藏键列"复选框被选中。
  - 11) 单击"下一步"按钮,打开"组合框向导"对话框 5,为组合框指定标签为"请选

择酒店",单击"确定";

- 12) 添加完组合框的窗体设计视图,下面为窗体添加两个命令按钮;
- 13) 在确保"控件向导"被选中的情况下,用鼠标选定"工具箱"中的命令按钮控件, 在窗体中合适的位置单击,打开"命令按钮向导"对话框 1,在"类别"列表中选择"窗体操作",在"操作"列表中选中"打开窗体";
- 14) 单击"下一步"按钮,打开"命令按钮向导"对话框 2,在列表中选择"酒店纪录";
- 15) 单击"下一步"按钮,打开"命令按钮向导"对话框 3,选中"打开窗体查找特定数据并显示"单选项;
- 16) "下一步"按钮,打开"命令按钮向导"对话框 4,在"选择酒店名称"列表中选择唯一的组合框名称,在"酒店纪录"列表选择"HotelName",单击双箭头按钮创建匹配字段;
- 17) "下一步"按钮,打开"命令按钮向导"对话框 5,选中"文本"单选项,并在文本框中输入"确定";
- 18) "下一步"按钮,打开"命令按钮向导"对话框 6,指定命令按钮的名称,因为不 涉及调用,所以保留默认设置,单击"完成"按钮;
- 19) 在确保"控件向导"被选中的情况下,用鼠标选定"工具箱"中的命令按钮控件, 在窗体中合适的位置单击,打开"命令按钮向导"对话框 1,在"类别"列表中选择"窗体操作","操作"列表中选中"关闭窗体";
- 20) 单击"下一步"按钮,打开"窗体向导"对话框 2,选中"文本"单选项,并在文本框中输入"退出";
- 单击"下一步"按钮,打开"命令按钮向导"对话框 7,指定命令按钮的名称,因为不涉及调用,所以保留默认设置,单击"完成";
- 22) 打开窗体的属性窗口,将"格式"选项卡下的"纪录选定器"和"导航按钮"属性 都设为"否";
- 23) 单击工具栏上的"保存"按钮,打开"另存为"对话框,为窗体指定名称为"选择 酒店名称",单击"确定"按钮,关闭窗体设计视图窗口,完成窗体设计。